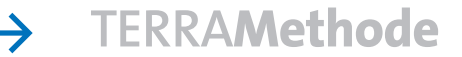

Immer mehr Menschen

## Mit GIS Informationen beschaffen

### Was ist GIS?

China und Indien

Frde

sind die bevölkerungs-

reichsten Länder der

Wo aber leben die Men-

schen besonders dicht

aneinander und wo ist die Bevölkerungsdichte besonders gering? In

Deutschland sind es

im Schnitt 239 Men-

schen/km<sup>2</sup>, in Singapur

gar 5368 und in Russ-

Mit einem Geographi-

schen Informationssys-

tem (GIS) können diese Daten angezeigt und

analysiert werden. Ge-

schneller sichtbar.

Hier lernst du, wie mit

dem Klett-GIS diese

Arbeit bewältigt

werden kann.

meinsamkeiten und Unterschiede werden so viel

land nur neun!

Die Abkürzung GIS steht für Geographisches Informationssystem: Zu einem GIS gehört ein Computer (Hardware), ein Computerprogramm (Software) und abgespeicherte Informationen (Daten). Solche Informationen sind beispielsweise der Verlauf eines Flusses, die Lage eines Landes oder eines Turms. Außerdem können noch weitere Eigenschaften dieser Objekte abgespeichert werden: Beim Fluss die Länge, beim Land der Name und beim Turm das Baujahr. Mit einem GIS kann man diese Informationen sammeln und verwalten, aber auch wieder abfragen. Es ermöglicht, sich über einen Raum zu informieren.

Im Folgenden wird die Arbeit mit einem Web-GIS, einem GIS aus dem Internet, vorgestellt.

Rufe "www.klett-gis.de" auf. Wähle die Weltkarte. Diese zeigt verschiedene Kartenebenen, so genannte **Layer** (vgl. Seite 163), die mit den Ebenen einer thematischen Karte vergleichbar sind.

Mit dem KlettGIS kannst du dich nun über die Bevölkerung aller Staaten der Erde informieren.

# **1.** Schritt: Thema sichtbar und unsichtbar machen

Informationen kann man durch anklicken sichtbar machen oder "wegblenden", indem einen Layer "unsichtbar" macht …

SichtbarImage: GradnetzNicht sichtbarOrte

Mache nun die Themen unsichtbar, die dich im Moment nicht interessieren, damit die Karte übersichtlicher wird. Klicke 🗟 , damit die ausgewählten Layer angezeigt werden.

### 2. Schritt: Zoomen und verschieben

Das Land Luxemburg ist auf der Weltkarte nicht zu erkennen. Deshalb bietet jedes Geographische Informationssystem Werkzeuge an, mit denen man die Kartenausschnitte vergrößern, verkleinern oder verschieben kann. Wähle ein Werkzeug aus und wende es im Kartenfenster an.

- Vergrößern der Karte. Du kannst auch mit der Maus einen rechteckigen Kartenausschnitt aufziehen.
- Karte Verschieben
- Verkleinern der Karte
- Letzten Ausschnitt anzeigen
- Gesamtansicht der Karte zeigen.

## 3. Schritt: Informationen von Objekten abfragen

Die Informationen, die zu jedem Layer abgespeichert sind, können abgerufen werden. Wähle in der Legende ein Thema aus, über das du dich informieren willst. Klicke wund anschließend auf ein Objekt im Kartenfenster (z. B. auf Russland).

Nun erhältst du die Informationen, welche in der Web-GIS-Datenbank über Russland abgespeichert sind.

### 4. Schritt: Nach bestimmten Objekten suchen.

Wo liegt eigentlich Simbabwe? Diese Frage kann mit dem Werkzeug zum Suchen beantwortet werden.

Wähle nun im Suchformular den Layer "Staaten" aus. Wähle als Attribut den "Namen" und als Wert "Simbabwe". Nun werden zunächst alle Informationen zu Simbabwe aufgelistet. Markiere in der Trefferliste "Simbabwe" und klicke auf "auf Karte anzeigen". Das Ergebnis der Suche wird in der Karte als Abfrageergebnis hervorgehoben.

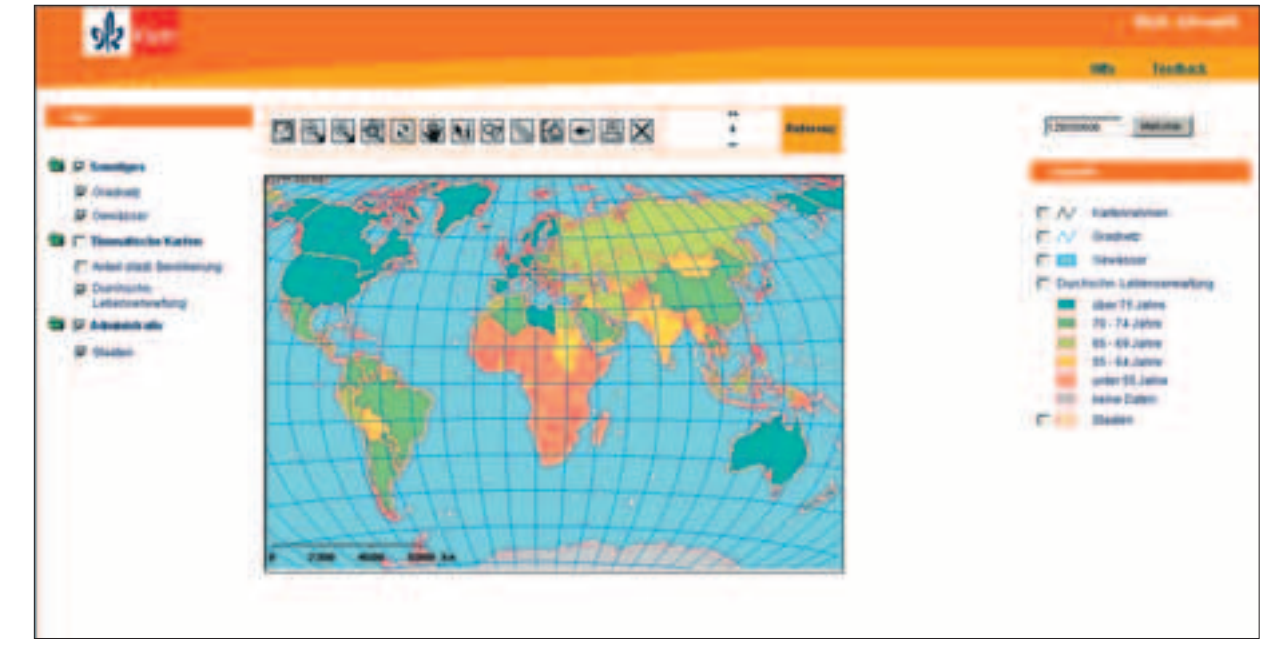

#### Screenshot aus dem web-GIS von Klett

### 5. Schritt: Die erweiterte Suche anwenden.

Welche Länder haben mehr als 100 Millionen Einwohner?

Bei komplizierten Abfragen verwendet man die erweiterte Suche.

Rufe die Suche auf 🔯 und wähle ggf. den Layer "Staaten" aus.

Klicke "erweiterte Suche" und "Attributabfrage":

Attribut: Einwohner (Mio.); Operator: >:

Wert: 100 (beachte Einheit Mio.). Klicke auf "Suche starten". Die ausgewählten Länder werden in der Trefferliste zusammengestellt. Klicke "alle anhaken" und "auf Karte zeigen".

Noch komplizierter wird es, wenn zwei Fragen verknüpft werden:

Welche Länder haben mehr als 100 Millionen Einwohner und eine Bevölkerungsdichte von über 200 Einwohner pro km²?

Starte die erweiterte Suche. Füge durch Klick auf "Attributabfrage" eine neue Bedingung hinzu. Fülle die Felder aus und wähle nun zwischen den Bedingungen die logische Verknüpfung "und": Sie bewirkt, dass nur die Länder angezeigt werden, die sowohl die erste als auch die zweite Bedingung erfüllen. Dagegen werden bei "oder" die Länder ausgewählt, bei denen entweder die erste oder die zweite oder sogar beide Bedingungen gelten.

Abfrageexperten unter euch können mit Klammern noch besonders komplizierte Abfragen erstellen. Was in Klammern geschrieben wird, wird zuerst überprüft.

- 1 Arbeite mit der erweiterten Suche:
- a) Nenne alle Länder, deren Wachstumsrate größer als 2,4 % ist. b) Nenne die Länder, die mehr als 50 Mio. Ein
  - wohner haben. c) Verknüpfe die Abfragen a) und b) mit
- "und" (mit "oder"). Formuliere in Worten, nach welchem Kriterium die Länder ausgewählt werden.
- 2 Informiere dich mit dem Klett-GIS über die Lebenserwartung und die Säuglingssterblichkeit auf der Erde.
- 3 Bestimme die zehn Staaten mit dem größten Bevölkerungswachstum auf der Erde.

Die Bevölkerungsdichte ist der Quotient aus Bevölkerungszahl und Landesfläche in km².

Bev.dichte = Bevölkerungszahl Landesfläche (in km<sup>2</sup>)

Eigentlich müsste diese Zahl durchschnittliche Bevölkerungsdichte heißen, weil die Bevölkerung eines Landes in der Regel ganz unterschiedlich verteilt ist. Bedenke allein den Unterschied zwischen Stadt und Land!

→ Auswertung einer thematischen Karte, Seite 124

#### Surftipp

www.klett-gis.de Hier findest du die aktuellen Handlungsanweisungen und Datensätze.